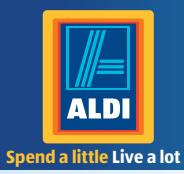

# **User** Manual

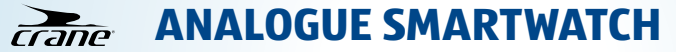

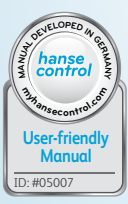

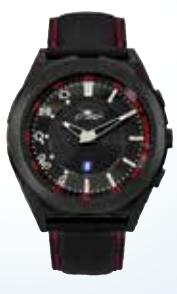

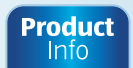

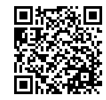

www.aldi.co.ul

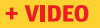

#### Contents

| Overview                           | 4  |
|------------------------------------|----|
| Use                                | 5  |
| Product contents/device parts      | 6  |
| OR code                            | 7  |
| General information                | 9  |
| Reading and storing the            |    |
| instruction manual                 | 9  |
| Explanation of symbols             | 10 |
| Safety                             | 13 |
| Proper use                         | 13 |
| Safety notes                       | 14 |
| Checking the Smartwatch            |    |
| and product contents               | 24 |
| Start-up                           | 25 |
| Charging the rechargeable          |    |
| battery of the Smartwatch          | 25 |
| The Crane Connect app              | 29 |
| Compatibility                      | 30 |
| Downloading and installing the app |    |

| Connecting the Smartwatch with the |    |
|------------------------------------|----|
| smartphone/tablet                  | 33 |
| Setting the time                   | 35 |
| Messages                           | 36 |
| Configuring notifications          | 36 |
| Receiving notifications            | 38 |
| Locating the Smartwatch            | 42 |
| Configuring alarms                 | 43 |
| Daily goals                        | 44 |
| Setting daily goals                | 46 |
| Viewing your daily progress        |    |
| Sleep mode                         | 51 |
| Remote trigger                     |    |
| Locating a smartphone or tablet    | 55 |

| <b>Disconnecting the Smartwatch from</b> |    |
|------------------------------------------|----|
| the smartphone/tablet                    | 56 |
| Symbol table                             | 58 |
| Watertightness                           | 60 |
| Cleaning                                 | 62 |
| Storage                                  | 63 |
| Troubleshooting                          | 64 |
| Declaration of conformity                | 67 |
| Technical data                           |    |
| Disposal                                 | 69 |
| Disposing of the packaging               |    |
| Disposing of the Smartwatch              |    |
| Warranty Card                            | 73 |
| Warranty conditions                      |    |
| Warranty card                            | 73 |
| Warranty conditions                      |    |
| Customer service                         |    |

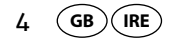

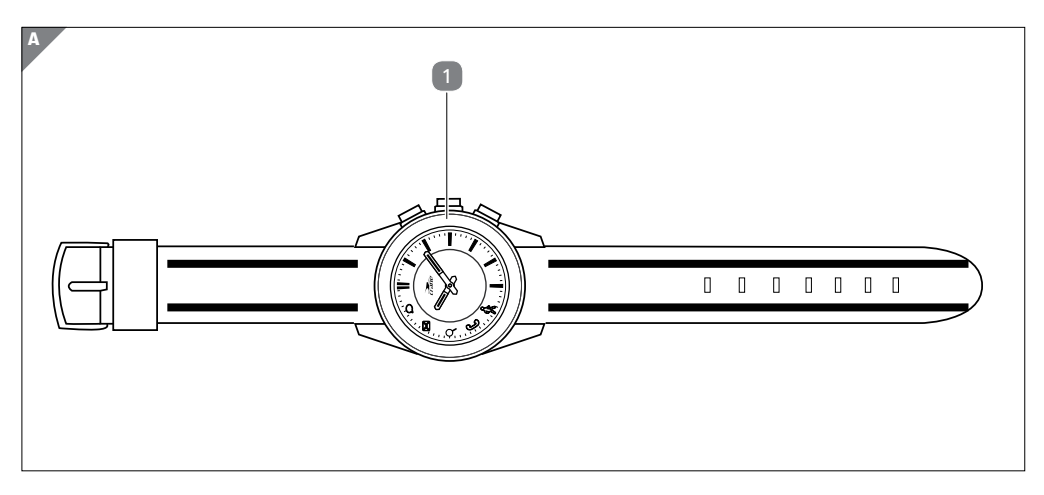

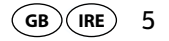

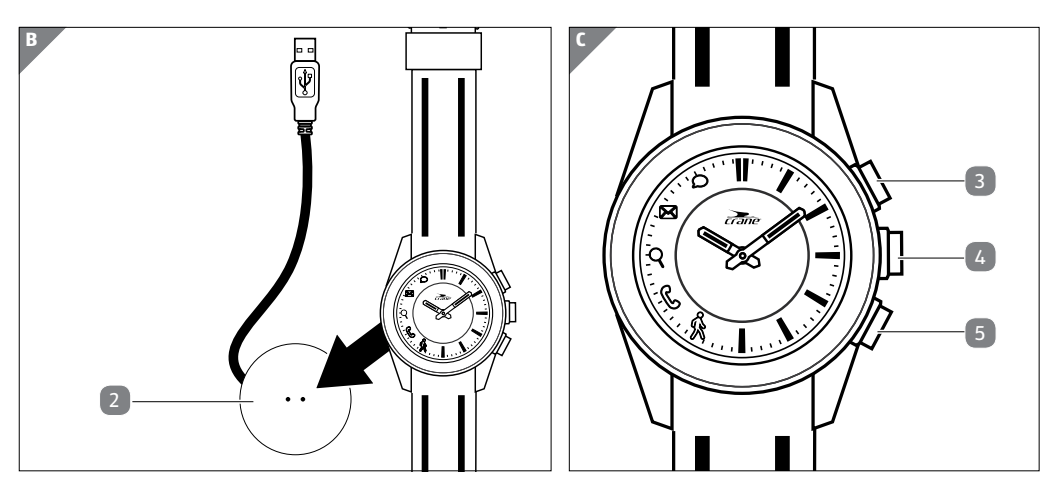

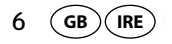

#### **Product contents/device parts**

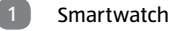

- Charger
- Button for the status indicator
- Button for triggering the camera (for locating the smartphone/tablet)
- 5 Button for the goal indicator

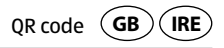

# QR codes get you results fast and without the hassle

Regardless whether you need product information, spare parts or accessories, are looking for information about manufacturer warranties or service points or would like to watch a convenient instructional video, our QR codes will help you to easily get the information you are looking for.

What are QR codes?

QR codes (QR= Quick Response) are graphical codes that can be read with a smartphone camera and, for example, contain a link to a website or contact data.

Your benefit: No need to type in bothersome web addresses or contact data!

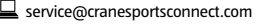

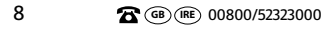

AFTER SALES SUPPORT

Product

Info

+ VIDEO

\* When running the QR code reader, costs for the Internet connection may be incurred depending on your rate.

Try now Just scan the QR code below with your smartphone to learn more about the Hofer product you purchased.\*

#### How it works

To scan the QR code, all you need is a smartphone with a QR code reader installed on it and an Internet connection.\* Generally, you can find a free QR code reader in the App store for your smartphone.

How it works:

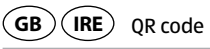

General information **GB IRE** 

# **General information**

## Reading and storing the instruction manual

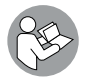

This instruction manual accompanies this analogue Smartwatch. It contains important information about operation and care. For improved readability, the "analogue Smartwatch" will be referred to only as the "Smartwatch" below.

Before using the Smartwatch, read the instruction manual carefully. This particularly applies to the safety notes. Failure to comply with the instruction manual may result in damage to the Smartwatch.

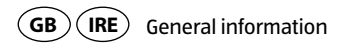

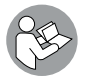

The instruction manual is based on the standards and rules in force in the European Union. When abroad, you must also observe country-specific guidelines and laws.

Store the instruction manual for future use.

If you pass the Smartwatch on to third parties, please be absolutely sure to include this instruction manual.

## **Explanation of symbols**

The following symbols and signal words are used in this instruction manual, on the Smartwatch or on the packaging.

General information **GB IRE** 

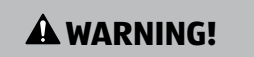

This signal symbol/word designates a hazard with moderate degree of risk which may lead to death or severe injury if not avoided.

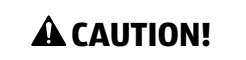

This signal symbol/word designates a hazard with low risk that, if not avoided, may result in minor or moderate injury.

**NOTICE!** 

This signal word warns against potential damages to property.

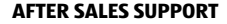

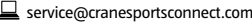

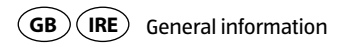

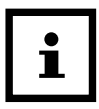

This symbol provides you with useful supplementary information on assembly or operation.

# **CE1313** Declaration of conformity (see chapter "Declaration of conformity"): Products marked with this symbol meet all applicable Community regulations for the European Economic Area.

Google Play<sup>™</sup> and Android<sup>™</sup> are trademarks of Google Inc. Apple, the Apple logo, iPad and iPhone are registered trademarks in the USA and other countries by Apple Inc. App Store is a service mark of Apple Inc. The Bluetooth<sup>®</sup> word mark and logos are registered trademarks of Bluetooth SIG, Inc. and are used under licence by Krippl Watches. Further trademarks and trademark names are the property of their respective owners.

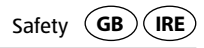

# Safety

#### **Proper use**

The Smartwatch is only designed for displaying the time, exchanging data with smartphones and tablets as well as measuring physical activities. It is designed for collecting data which you can analyse with the Crane Connect app.

The Smartwatch is only intended for private use and is not suitable for commercial, therapeutic or medical applications. It is not a children's toy or a medical device.

Only use the Smartwatch as described in this instruction manual. Any other use is deemed improper and may result in damage to property or even personal injury.

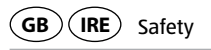

The manufacturer or vendor accepts no liability for damage caused by improper or incorrect use.

## Safety notes

A WARNING!

### Risk of accident/injury!

Do not use the Smartwatch when you are driving a vehicle. It is dangerous to take your eyes off the road. It could cause an accident where you could injure yourself or other persons.

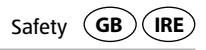

 Stop when you intend to use the Smartwatch or let a passenger make the settings.

# A WARNING!

#### **Danger of explosion!**

Rechargeable batteries may explode if they are excessively heated up.

- Do not heat up the Smartwatch.
- Keep the Smartwatch away from hot surfaces.
- To avoid overheating the Smartwatch, do not expose it to direct sunlight or other heat sources, e.g. in a vehicle.
- Do not throw the Smartwatch in an open fire.

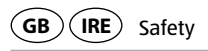

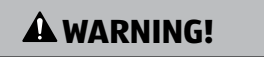

Danger for children and persons with impaired physical, sensory or mental capacities (e.g. partially disabled persons, older persons with reduced physical and mental capacities) or lack of experience and knowledge (e.g. older children).

 This Smartwatch may be used by persons with impaired physical, sensory or mental capacities or those lacking experience and knowledge if they are supervised or have been instructed in how to safely use the Smartwatch and have understood the risks associated with operating it. Children may not play

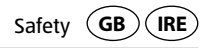

with the Smartwatch. Cleaning and user maintenance may not be performed by children unless they are under supervision.

- Keep children away from the Smartwatch and the charger.
- Do not let children play with the packaging wrapper. They could swallow it and suffocate.

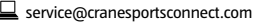

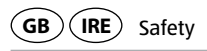

# A CAUTION!

#### Health hazard!

The Smartwatch is not a medical device; it is a workout aid for calculating the distance covered and calories consumed.

- Always consult a physician before you start a regular workout routine.

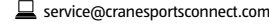

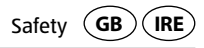

## NOTICE!

#### **Risk of damage!**

Improper handling of the Smartwatch may result in damage.

- Do not use the Smartwatch if it exhibits visible damages.
- Do not open the housing of the Smartwatch and have qualified professionals perform repairs. For this, contact the manufacturer at the service address specified on the warranty card if repairs are needed. Liability and warranty claims are waived in the event of repairs performed by the user or incorrect use.
- Keep sharp objects away from the Smartwatch.

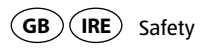

- Do not take the rechargeable battery out of the Smartwatch; it is firmly integrated in it and cannot be replaced.
- You can use the Smartwatch at ambient temperatures between -10 °C and +60 °C.
- Do not place any heavy objects on the Smartwatch and do not apply pressure to the Smartwatch.
- Protect the Smartwatch against impacts and shocks.
- Do not submerge the Smartwatch and charger in water or other liquids.
- Avoid very strong magnetic fields (e.g. transformers). Otherwise, they could cause inconsistencies in measuring time. Failure to observe these notes may result in faults or damage to your Smartwatch.

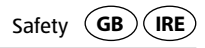

### NOTICE!

#### **Risk of damage!**

- Keep in mind that salt and thermal water may cause metal parts to corrode.
- It is recommended that you do not wear the watch in a sauna as differences in temperature may cause condensation to form, which could damage the clockwork.

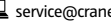

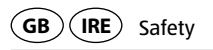

- Peak pressures may occur when swimming or when exposed to a water jet (e.g. when showering or washing your hands). During such activities, affected areas may be subjected to a significantly greater pressure than expected for the immersion depth. Only watches with a classification of 5 bar or more can be considered watertight (showering allowed). Watches with a classification of 10 bar can also be used when swimming.
- Watertightness is not a permanent property as the function of the built-in sealing elements may diminish with daily use or be damaged by an impact or fall.
- If a watch is subjected to substantial changes in temperature such as when sun-bathing followed by a dip in cool water, liquid may condense in the

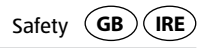

housing. This is not necessarily a sign that it is not watertight; it is, however, imperative that the moisture is immediately removed. In this case, contact the service address indicated on the warranty card.

- You can find more related information in the chapter "Watertightness".

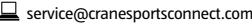

# **Checking the Smartwatch and product contents**

- 1. Take the Smartwatch **1** out of the packaging.
- 2. Remove the protective foil from the Smartwatch.
- 3. Check to make sure that the delivery is complete (see **fig. A B**).
- 4. Check whether the individual parts exhibit damages. If this is the case, do not use the Smartwatch. Contact the service address provided on the warranty card.

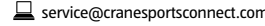

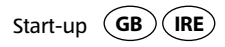

## Start-up

## Charging the rechargeable battery of the Smartwatch

## **NOTICE!**

#### **Risk of damage!**

Improperly connecting the charger may damage the Smartwatch.

- Only use the enclosed charging cable and a USB port on your PC or a USB charger to charge the rechargeable battery of the Smartwatch.

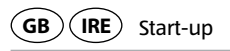

The Smartwatch has an integrated lithium polymer rechargeable battery. Charge it fully before using the Smartwatch for the first time (approx. 3 hours).

- 1. Make sure the charging contacts on the back of the Smartwatch are thoroughly dry in order to avoid corrosion.
- 2. Place the Smartwatch on the charger **2** so its back is touching the charging contacts and the charging cable is pointing to the left (see **fig. B**).

The charger attaches magnetically and easily locks into place.

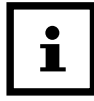

Incorrectly connecting the charger may cause the Smartwatch or cable to heat up. Make sure that the metal pins fit the charging contacts of the Smartwatch perfectly when connecting the charger.

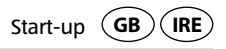

3. Connect the USB cable of the charger to the USB port of a PC or a USB charger. Make sure that the PC is switched on or the USB charger is connected to the mains. The & symbol will light up during the charging process.

The rechargeable battery is fully charged as soon as the  $\boldsymbol{\varphi}$  symbol lights up.

- 4. As soon as the rechargeable battery is fully charged, pull the USB plug out of the USB charger or PC.
- 5. Take the charger off of the back of the Smartwatch.

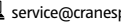

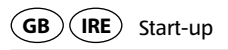

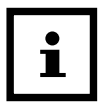

If the battery is almost empty, the % and  $\rho$  symbols will flash three times in a row. Until the Smartwatch is recharged, the % and  $\rho$  symbols will flash once briefly every time any button is pressed. In this case, recharge the Smartwatch as soon as possible.

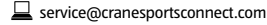

AFTER SALES SUPPORT

The Crane Connect app **GB IRE** 

# The Crane Connect app

The Smartwatch can only be used in connection with the Crane Connect app, which you can download free-of-charge from the App Store and the Google Play<sup>™</sup> Store. With the Crane Connect app, you can:

- configure the Smartwatch,
- configure communication between the Smartwatch and your smartphone or tablet
- and analyse the measurements for your physical activities.

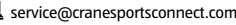

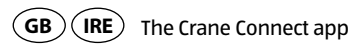

## Compatibility

The following smartphones and tablets with Bluetooth<sup>®</sup> Smart Ready (Bluetooth<sup>®</sup> 4.0) are compatible with the Smartwatch and the Crane Connect app:

- Apple<sup>®</sup> iPhone<sup>®</sup> 4s and more recent versions
- Apple<sup>®</sup> iPad<sup>®</sup> 3rd generation and more recent versions
- Apple<sup>®</sup> iPad mini<sup>™</sup> 1st generation and more recent versions
- Apple<sup>®</sup> iPad Air<sup>™</sup> and more recent versions
- Smartphones and tablets with Android<sup>™</sup> 4.3 and more recent versions You can find a detailed list of compatible devices on the following website:

https://www.cranesportsconnect.com/compatibility.

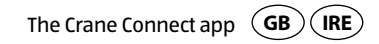

## Downloading and installing the app

 Download the free Crane Connect app from the App Store (if you are an iPhone<sup>®</sup> or iPad<sup>®</sup> user), from the Google Play<sup>™</sup> Store (if you are an Android<sup>™</sup> user) at www.cranesportsconnect.com/downloads or via the following QR code:

QR code for Android:

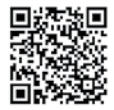

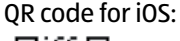

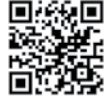

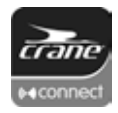

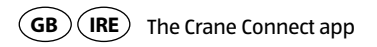

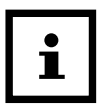

To avoid long download times and associated costs, it is recommended that you use a Wi-Fi connection for downloads.

2. Install the Crane Connect app on your smartphone or tablet. Follow the registration instructions step-by-step to do so.

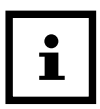

You can also create your user account on the website www.cranesportsconnect.com.

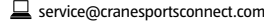

# Connecting the Smartwatch with the smartphone/ tablet

- 1. Make sure that Bluetooth<sup>®</sup> is activated on your smartphone or tablet.
- 2. On your smartphone or tablet, open the Crane Connect app and access "All Settings".
- 3. Push "Analogue Smartwatch".
- 4. Push "Connect" in the "Pairing" field.

The app will now start to look for a compatible Smartwatch.

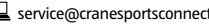

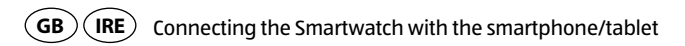

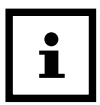

The scan will take approx. 20 seconds. If the app doesn't find a compatible Smartwatch during this time, the scan will stop.

The app will automatically connect and synchronise with the Smartwatch. After successful synchronisation, the app will display the ID of the paired Smartwatch and the message "Success!" will appear.

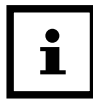

If your smartphone or tablet has an active Internet connection, the Crane Connect app will automatically upload all data measured to the website www.cranesportsconnect.com for permanent storage.

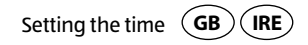

# Setting the time

As soon as the Smartwatch is connected with the Crane Connect app and the app is opened, the time on the Smartwatch will be updated.

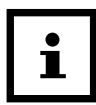

The time on the Smartwatch can only be set with the Crane Connect app.

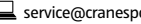

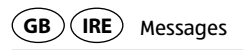

# Messages

In the Crane Connect app, you can select in which cases the Smartwatch will notify you with status messages from your smartphone or tablet. You can select incoming calls, missed calls, unread messages, unread e-mails, aborted connections between the Smartwatch and paired smartphone/tablet as well as attempts of the smartphone/ tablet to find the Smartwatch.

## **Configuring notifications**

- 1. On your smartphone or tablet, open the Crane Connect app and access the settings for the Smartwatch.
- 2. Scroll down to "Notifications".
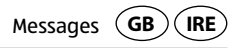

3. Activate the desired notification functions by pushing the corresponding slider to the right (

If you would like to configure how the Smartwatch is to alert you of a notification, push the corresponding notification function.

You now have the choice of setting the flashing frequency ("Flash") of the LED light ("Off", "Slow" or "Fast"), the dialling tone ("Off", "Single" or "Multiple") and the intensity of the vibration ("Off", "Weak" or "Strong").

You also have the option of defining the duration of each status signal. Use the "Duration" slider to select a time between 1 and 5 seconds.

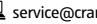

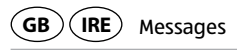

## **Receiving notifications**

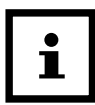

To be able to receive notifications, your smartphone or tablet must be within Bluetooth<sup>®</sup> range.

If a call is received on your smartphone, the Smartwatch will notify you with the signals configured in the app.

The & symbol will flash if you have enabled "Flash" in the settings.

If you missed a call on your smartphone, the Smartwatch will notify you with the signals configured in the app.

The & symbol will flash if you have enabled "Flash" in the settings.

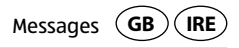

If a message (e.g. SMS, Facebook, Twitter, WhatsApp) is received on your smartphone or tablet, the Smartwatch will notify you with the signals configured in the app.

The *o* symbol will flash if you have enabled "Flash" in the settings.

If an e-mail is received on your smartphone or tablet, the Smartwatch will notify you with the signals configured in the app.

The symbol will flash if you have enabled "Flash" in the settings.

If the Bluetooth<sup>®</sup> connection between the Smartwatch and smartphone or tablet is interrupted, the Smartwatch will notify you with the signals configured in the app. The 9 symbol will flash if you have enabled "Flash" in the settings.

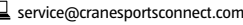

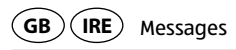

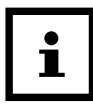

An interrupted Bluetooth<sup>®</sup> connection is automatically restored as soon as you are within range of your smartphone or tablet. In this case, the Smartwatch will synchronise the incoming notification with the smartphone or tablet. At the beginning of the synchronisation, the Smartwatch will vibrate once briefly.

- To access notifications received again, push the button for the status indicator 3.
- To delete all notifications received on the Smartwatch, hold the button for the status indicator down for approx. 2 seconds.

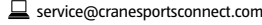

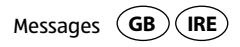

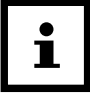

As soon as you have accessed the notification on your smartphone or tablet, the corresponding notification on your Smartwatch will be deleted. The prerequisite for this is that there is a Bluetooth<sup>®</sup> connection between the Smartwatch and your smartphone or tablet.

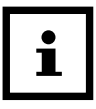

To deactivate the receipt of notifications on the Smartwatch, hold the button for the status indicator <a>3</a> down for approx. 5 seconds.

To reactivate the receipt of notifications on the Smartwatch, hold the button for the status indicator down another approx. 5 seconds.

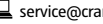

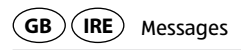

#### Locating the Smartwatch

If you have misplaced the Smartwatch, you can use the Crane Connect app to find it.

- 1. On your smartphone or tablet, open the Crane Connect app and access the settings for the Smartwatch.
- 2. Scroll down to "Find Watch".
- 3. Push "Find".

If the watch is within Bluetooth® range, it will emit an alarm.

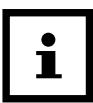

In order for your Smartwatch to be found, Bluetooth<sup>®</sup> must be activated on your smartphone or tablet.

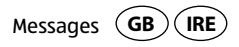

#### **Configuring alarms**

In the Crane Connect app, you can configure up to three alarms per day.

- 1. On your smartphone or tablet, open the Crane Connect app and access the settings for the Smartwatch.
- 2. Under "Alarm", select one of the three preset alarms by pushing the time.
- Set the desired time at which the alarm is to be activated.
- 4. Push "Done" or "OK".
- 5. Activate the desired alarm by pushing the corresponding slider to the right (

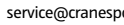

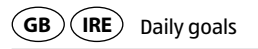

You have now set the alarm.

- If necessary, you can set two further alarms in this way.

# Daily goals

With the Smartwatch and the corresponding Crane Connect app, you are capable of setting daily goals for your physical activities. Each day, the Smartwatch records your steps using a sensor and with your personal data, it determines to what extent you have already fulfilled the goals you set. This includes:

- Steps The Smartwatch counts the steps you cover in a day.
- Distance The Smartwatch determines the distance you cover in one day in km

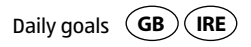

or miles. The calculation is based on the steps counted and your individual data, which the Smartwatch obtains from the Crane Connect app.

- Calories The Smartwatch calculates the calories you burn in a day. The calculation is based on your level of activity and your individual data (height, age, gender, weight, duration of sleep, etc.), which the Smartwatch obtains from the Crane Connect app.
- Active time The Smartwatch measures the amount of time you are active in hours and minutes.
- Sleep The Smartwatch measures your sleep in hours and minutes. The Smartwatch does not automatically recognise that you are sleeping you have to activate sleep mode for this (see chapter "Activating sleep mode").

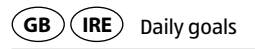

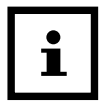

Your Smartwatch stores all data recorded for 7 days.

### **Setting daily goals**

To set a daily activity goal that you can compare with the Smartwatch, proceed as follows:

- 1. On your smartphone or tablet, open the Crane Connect app and access the settings for the Smartwatch.
- 2. Scroll down to "Daily Goals".

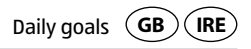

3. With the corresponding input fields, specify how many steps you take a day, the distance you cover every day and how many calories you would like to burn on a daily basis.

Your entries will be stored.

## Viewing your daily progress

With the Smartwatch, you can check your progress with respect to goals you set any time you like.

Push the button for the goal indicator <sup>5</sup> on the Smartwatch. The number of LED lights that light up indicates the progress with respect to your goal achieved in per cent.

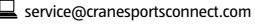

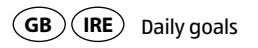

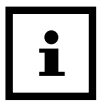

In the Crane Connect app, you can configure which goal you would like to access on the Smartwatch. For this, access the settings for the Smartwatch in the app and select "Daily Goals".

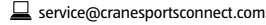

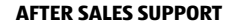

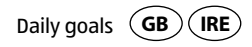

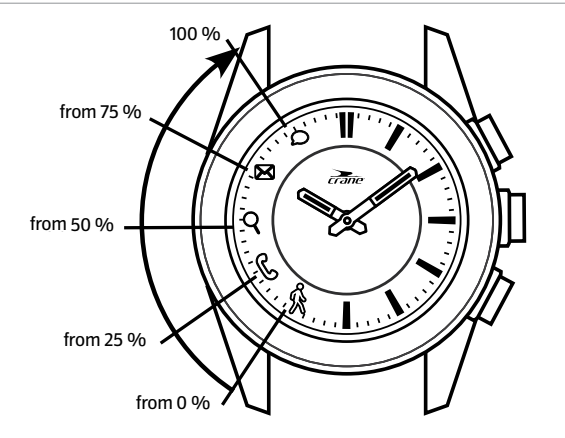

**AFTER SALES SUPPORT** 

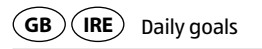

Use the Crane Connect app if you would like to view the exact data for your activities.

- On your smartphone or tablet, open the Crane Connect app and access "Analogue Smartwatch" in the "Home" menu.

The screen will show you the exact number of steps covered per day, the distance and calories burned. The per cent indicator shows the extent to which the respective figures meet the goals you set.

If you access the next screen, the "Active Time" indicates for how many hours and minutes you have been physically active on the respective day.

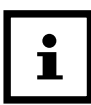

On the Smartwatch, the steps, distance, calories and active minutes are reset to zero around 12 midnight.

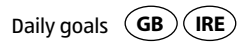

#### Sleep mode

With the Smartwatch, you can measure your sleep in hours and minutes. If you wear the Smartwatch in bed, it records how long you sleep and the quality of your sleep. You can use the Crane Connect app to activate or deactivate "Auto sleep" and view an analysis of your sleep cycles and the quality of your sleep.

#### Activating sleep mode

Wear the Smartwatch when you go to bed and set it to "Auto sleep" in the Crane Connect app. To activate the sleep mode on the Smartwatch, proceed as follows:

- Hold the button for the goal indicator **5** down for 2 seconds.

To confirm the entry, the symbols from  ${f 
ho}$  to  ${\Bbb S}$  will flash sequentially on the Smartwatch.

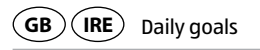

You can check at any time whether the Smartwatch is in sleep mode.

- Push the button once for the goal indicator.

If the Smartwatch is in sleep mode, the symbols from  ${oldsymbol 
ho}$  to  ${}^{\&}$  will flash sequentially.

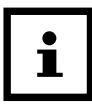

If you would also like to receive notifications from your smartphone or tablet when sleep mode is active, you can configure the respective settings in the Crane Connect app.

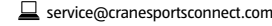

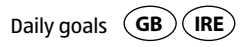

#### **Deactivating sleep mode**

When you wake up in the morning, you can deactivate sleep mode on the Smartwatch as follows:

- Hold the button for the goal indicator down for 2 seconds.

To confirm the entry, all symbols from  ${}^{\&}$  to  ${\it o}$  will flash sequentially on the Smartwatch.

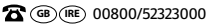

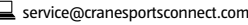

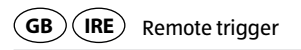

# **Remote trigger**

You can also use the Smartwatch to trigger the camera on your smartphone or tablet.

- 1. Make sure that Bluetooth<sup>®</sup> is activated on your smartphone or tablet.
- 2. Open the Crane Connect app on your smartphone or tablet.
- 3. Push the button for triggering the camera 4 on the Smartwatch. This will access the camera on your smartphone or tablet.
- 4. Push the button for triggering the camera again to trigger the camera. Your smartphone or tablet camera will take a picture.

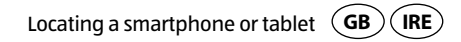

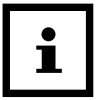

If the camera on the Smartwatch does not respond, check the privacy settings for your smartphone or tablet as to whether the camera has been approved for the Crane Connect app.

## Locating a smartphone or tablet

If you have misplaced your smartphone or tablet, you can find it with the Smartwatch. The button for triggering the camera **4** can be configured for this purpose.

- 1. On your smartphone or tablet, open the Crane Connect app and access the settings for the Smartwatch.
- 2. Assign the function "Find Smartphone" to the button for triggering the camera.

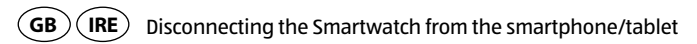

If your smartphone or tablet is now within Bluetooth<sup>®</sup> range and its Bluetooth<sup>®</sup> settings are active, it will respond with a signal as soon as you push the button for triggering the camera.

# Disconnecting the Smartwatch from the smartphone/tablet

If you would like to disconnect the Smartwatch from your smartphone or tablet, proceed as follows:

1. On your smartphone or tablet, open the Crane Connect app and access the settings for the Smartwatch.

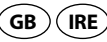

- 2. Go to the "Pairing" field.
- 3. Push "Disconnect".

To completely disconnect the Smartwatch from your smartphone or tablet, also check for the Bluetooth<sup>®</sup> connections in your smartphone or tablet settings and remove the Smartwatch there as well.

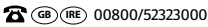

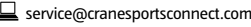

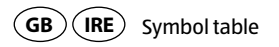

# Symbol table

| Symbol | Meaning                                                                                                    |
|--------|----------------------------------------------------------------------------------------------------|
| ŵ      | <ul> <li>(if it flashes three times simultaneously with <i>p</i>): The rechargeable<br/>battery is almost empty</li> </ul>          |
| Ś      | <ul> <li>incoming call</li> <li>missed call</li> <li>(if the charger is connected) rechargeable battery is being charged</li> </ul> |
| Q      | interrupted Bluetooth <sup>®</sup> connection                                                                                       |

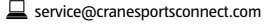

**AFTER SALES SUPPORT** 

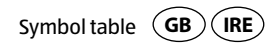

| Symbol       | Meaning                                                                                                    |
|--------------|----------------------------------------------------------------------------------------------------|
| $\mathbf{X}$ | incoming e-mail                                                                                                    |
| ٥            | <ul> <li>incoming message (e.g. SMS, Facebook, Twitter, WhatsApp)</li> <li>(if the charger is connected) rechargeable battery has been charged</li> <li>(if it flashes three times simultaneously with <sup>(k)</sup>): The rechargeable battery is almost empty</li> </ul> |

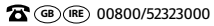

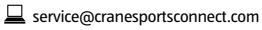

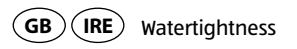

# Watertightness

The Smartwatch has been tested for watertightness up to 5 bar. It is therefore suitable for daily use, e.g. when showering or washing your hands.

| Situation          | Watertight to 5 bar* |
|--------------------|----------------------|
| rain, splashes     | yes                  |
| washing your hands | yes                  |
| showering          | yes                  |

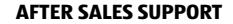

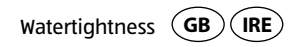

|          | Situation        | Watertight to 5 bar* |
|----------|------------------|----------------------|
| <b>*</b> | bathing/swimming | no                   |
|          | water sports     | no                   |

\*The specification of bar refers to the air overpressure used in connection with the watertightness test for the Smartwatch in accordance with DIN 8310.

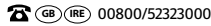

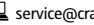

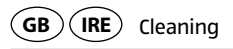

# Cleaning

#### **NOTICE!**

#### **Risk of damage!**

Improperly cleaning may lead to damage.

- Do not use any aggressive cleaners, brushes with metal or nylon bristles, as well as sharp or metallic cleaning utensils such as knives, hard scrapers and the like. They could damage the surfaces.
- Do not submerge the Smartwatch and charger in water or other liquids.
- Only clean the Smartwatch and charger with a soft, damp and lint-free cloth.

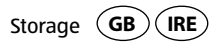

## Storage

- Before storage, clean the Smartwatch and charger thoroughly as described in the chapter "Cleaning".
- Always store the Smartwatch and charger in a dry area.
- Protect the Smartwatch and charger against exposure to direct sunlight and other sources of heat.
- Store the Smartwatch and charger at a storage temperature between -20 °C and +70 °C.
- Store the Smartwatch and charger in an area that is not accessible for children.

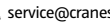

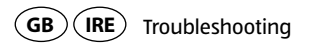

# Troubleshooting

| Fault                                                                        | Solution                                                                                                    |
|------------------------------------------------------------------------------|----------------------------------------------------------------------------------------------------|
| The Smartwatch does not respond to entries made on the smartphone or tablet. | Your smartphone or tablet does not support Blue-<br>tooth <sup>®</sup> Smart Ready. Exchange your smartphone or<br>tablet with a model that supports Bluetooth <sup>®</sup> Smart<br>Ready. |

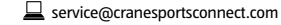

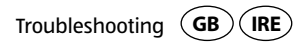

| Fault                                                                                    | Solution                                                                                                    |
|------------------------------------------------------------------------------------------|----------------------------------------------------------------------------------------------------|
| No connection is established<br>between the Smartwatch and<br>your smartphone or tablet. | <ul> <li>Do not connect the Smartwatch and Crane Con-<br/>nect app with the Bluetooth<sup>®</sup> settings for your<br/>smartphone or tablet.</li> </ul>                       |
|                                                                                          | <ul> <li>Activate Bluetooth<sup>®</sup> before you open the Crane<br/>Connect app.</li> </ul>                                                                                  |
|                                                                                          | <ul> <li>Switch Bluetooth<sup>®</sup> off on your smartphone or<br/>tablet and then back on.</li> <li>Then restart the connection process with your<br/>Smartwatch.</li> </ul> |

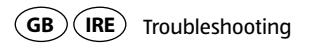

| Fault                                                                                    | Solution                                                                                                    |
|------------------------------------------------------------------------------------------|----------------------------------------------------------------------------------------------------|
| No connection is established<br>between the Smartwatch and<br>your smartphone or tablet. | <ul> <li>Switch off your smartphone or tablet and then back on.</li> </ul>                                    |
|                                                                                          | <ul> <li>Enable the visibility of your smartphone or tablet<br/>in the Bluetooth<sup>®</sup> menu.</li> </ul> |
|                                                                                          | <ul> <li>Reinstall the Crane Connect app on your smart-<br/>phone or tablet.</li> </ul>                       |

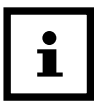

Before you complain about the Smartwatch, please check whether the rechargeable battery is empty and recharge it if necessary.

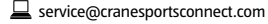

Declaration of conformity GB IRE

# **Declaration of conformity**

Krippl-Watches hereby declares that the analogue Smartwatch (model no. AE5-CDSM-3A/3B/6) complies with the fundamental requirements and other applicable provisions of the R&TTE 1999/5/CE and RoHS 2011/65/EU directives.

You can access the complete text for the declaration of conformity on our website: www.produktservice.info. Go to product information and enter the EAN code 20027230.

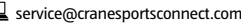

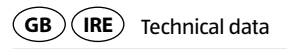

## **Technical data**

| Model number:          | AE5-CDSM-3A/3B/6                                              |
|------------------------|---------------------------------------------------------------|
| Article number:        | 92747                                                         |
| EAN code:              | 20027230                                                      |
| Operating temperature: | -10 °C to +60 °C                                              |
| Battery:               | 1×3.7 V Li-polymer, 30 mAh (AE5-CDSM-6: 25 mAh), rechargeable |

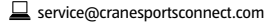

AFTER SALES SUPPORT

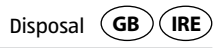

# Disposal

#### **Disposing of the packaging**

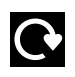

Dispose of the packaging separated into single type materials. Dispose of cardboard and carton as waste paper and foils via the recyclable material collection service.

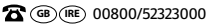

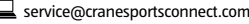

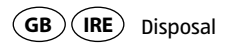

### **Disposing of the Smartwatch**

(Applicable in the European Union and other European states with systems for the separate collection of reusable waste materials)

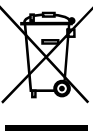

Old devices must not be disposed of with household waste! If at some point it is no longer possible to use the Smartwatch, each consumer is required by law to dispose of old devices separately from their household waste, e.g. at a collection point in their community/borough. This ensures that old devices are recycled in a professional manner and also rules out negative consequences for the environment. For this reason, electrical equipment is marked with the symbol shown here.

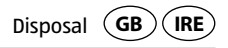

#### Batteries and rechargeable batteries may not be disposed of with household waste!

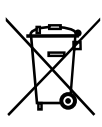

As the end user you are required by law to bring all batteries and rechargeable batteries, regardless whether they contain harmful substances\* or not, to a collection point run by the communal authority or borough or to a retailer, so that they can be disposed of in an environmentally friendly manner. Only turn in the batteries at your collection point in a discharged state.

\* labelled with: Cd = cadmium, Hg = mercury, Pb = lead

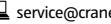

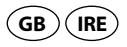

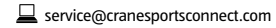

**AFTER SALES SUPPORT**
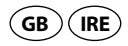

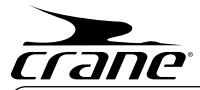

## WARRANTY CARD

### **ANALOGUE SMARTWATCH**

| Your details:                     |                                     |                    |      |
|-----------------------------------|-------------------------------------|--------------------|------|
| Name:                             |                                     |                    | <br> |
| Address:                          |                                     |                    |      |
|                                   |                                     |                    |      |
|                                   |                                     |                    |      |
| 8                                 | E-mail:                             |                    |      |
|                                   |                                     |                    |      |
| Date of purchas                   | ÷.                                  |                    | <br> |
| Date of purchas<br>* We recommend | e *:<br>ou keep the receipt with th | nis warranty card. |      |

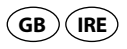

| Description of malfunction: |    |
|-----------------------------|----|
| Signature:                  | EI |
|                             |    |

Return your completed warranty card together with the faulty product to:

**Krippl-Watches** 

Free Postcode:

RLTU-ZYZE-SKLG

180 Piccadilly

W1J 9HF London

UNITED KINGDOM

### AFTER SALES SUPPORT

- **(B) (RE)** 00800/52323000
- service@cranesportsconnect.com

Model: AE5-CDSM-3A/3B/6 Product Code: 92747

11/2015

Please note: The helpline Number is a Freephone Number however please allow time (up to 10 seconds) for the international connection to take place.

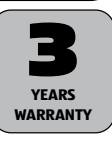

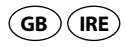

### **Warranty conditions**

Dear Customer,

The ALDI warranty offers you extensive benefits:

Warranty period: 3 years from date of purchase.6 months for wear parts and consumables under normal and proper conditions of use (e.g. rechargeable batteries).

Costs: Free repair/exchange or refund. No transport costs.

Hotline: Free hotline. Calls from mobile networks may apply.

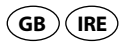

# ADVICE: Please contact our service hotline by phone, e-mail or fax before sending in the device. This allows us to provide support in the event of possible operator errors.

### In order to make a claim under the warranty, please send us:

- the faulty item together with the original purchase receipt and the completed warranty card.
- the faulty product with all components included in the packaging.

The warranty does not cover damage caused by:

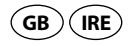

- Accident or unanticipated events (e.g. lightning, water, fire).
- Improper use or transport.
- Disregard of the safety and maintenance instructions.
- Other improper treatment or modification.

After the expiry of the warranty period, you still have the possibility to have your product repaired at your own expense. If the repair or the estimate of costs is not free of charge you will be informed accordingly in advance.

This warranty does not affect your statutory rights. In the event that a product is received for repair, neither the service company nor the seller will assume any liability for data or settings possibly stored on the product by the customer.

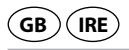

# **CUSTOMes**ervice

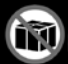

We request all customers contact us via the internet, e-mail or phone before returning any products to us.

Please have the model no, ready, which can be found either on the back or on the bottom of the product.

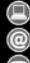

www.produktservice.info

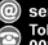

service@produktservice.info Toll-free service hotline 00800 52323000 (No country code necessar)

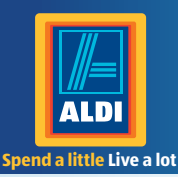

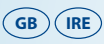

PRODUCED IN CHINA FOR: ALDI STORES LTD. PO BOX 26, ATHERSTONE WARWICKSHIRE, CV9 25H

ALDI STORES (IRELAND) LTD. PO BOX 726, NAAS, CO. KILDARE. visit us at www.aldi.co.uk

#### **AFTER SALES SUPPORT**

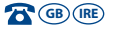

 00800/52323000
 service@cranesportsconnect.com

 Model:
 AE5-CDSM-3A/3B/6
 11/2015

 Product code:
 92747
 11/2015

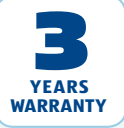

Great care has gone into the manufacture of this product and it should therefore provide you with years of good service when used properly. In the event of product failure within its intended use over the course of the first 3 years after date of purchase, we will remedy the problem as guickly as possible once it has been brought to our attention. In the unlikely event of such an occurrence, or if you require any information about the product, please contact us via our helpline support services, details of which are to be found both in this manual and on the product itself.